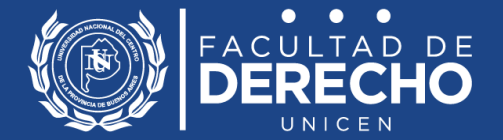

# Sistema de inscripción a actividades de posgrado

Facultad de Derecho - UNICEN

### https://inscripciones.posgrado.der.unicen.edu.ar/

© 2281 659039 ⊠posgrado@der.unicen.edu.ar

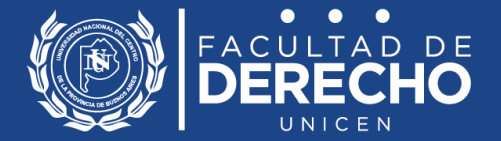

## Introducción

El proceso de inscripción a una carrera o curso de posgrado se completa en dos pasos:

1.- <u>Generando un usuario</u> en el sistema de inscripciones (esto se realiza por única vez)

2.- <u>Ingresando al sistema y escogiendo la actividad</u> en la que deseas inscribirte

En este instructivo te explicaremos cómo desarrollar cáda paso. Si tenés dudas o dificultades en algun paso del proceso, podes comunicarte con nosotros por mail a posgrado@der.unicen.edu.ar, por teléfono al 2281-425353 o por WhatsApp al 2281-659039, de 13 a 20 hs.

# 1.- ¿Cómo generar un nuevo usuario?

Para generar un nuevo usuario deberás ingresar al sitio de inscripciones: <u>https://inscripciones.posgrado.der.unicen.edu.ar/</u>

Una vez allí, tendrás que ir al sector de la pantalla ubicado a tu izquierda y hacer click en "<u>registrarme</u>", como se muestra a continuación.

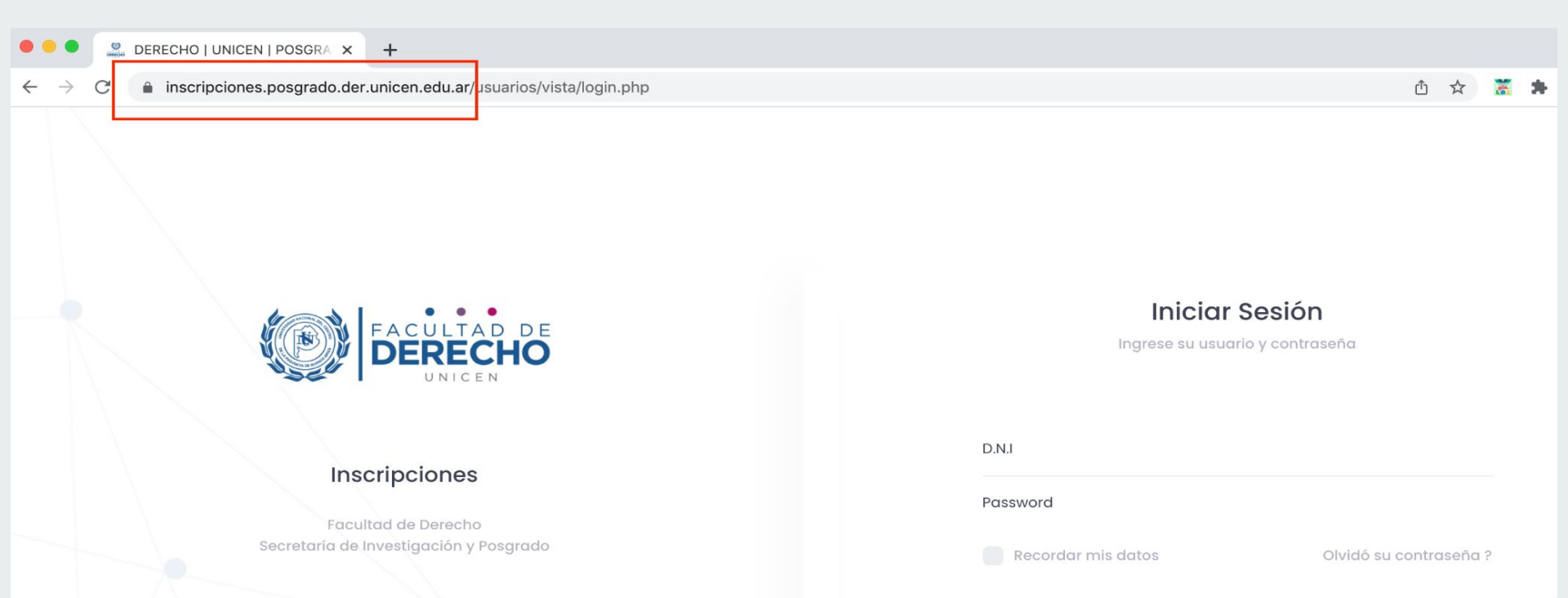

Registrarme

Acceder

Al hacer click el sistema te pedirá una serie de datos personales. En la parte final deberás adjuntar una **copia escaneada de tu DNI** (anverso y reverso en un único archivo) y la **copia de tu título de grado.** Una vez cumplidos estos pasos, deberás hacer click en "<u>enviar</u>". Te llegará un correo electrónico confirmando que iniciaste el registro.

| Graduado/a Derecho UNIC  | EN                  |  |
|--------------------------|---------------------|--|
| NO                       | ~                   |  |
| Copia DNI/CI/PASAPORTE * |                     |  |
| Seleccionar archivo No   | se eligió archivo   |  |
| Copia Título de grado *  |                     |  |
| Seleccionar archivo No   | o se eligió archivo |  |
|                          | Enviar Cancel       |  |

Revisaremos la documentación y validaremos tus datos dentro de las 48 hs. Una vez que tu usuario se encuentre validado te llegará un segundo correo electrónico para que actives tu usuario.

A partir de ese momento podrás iniciar sesión con tu usuario y contraseña.

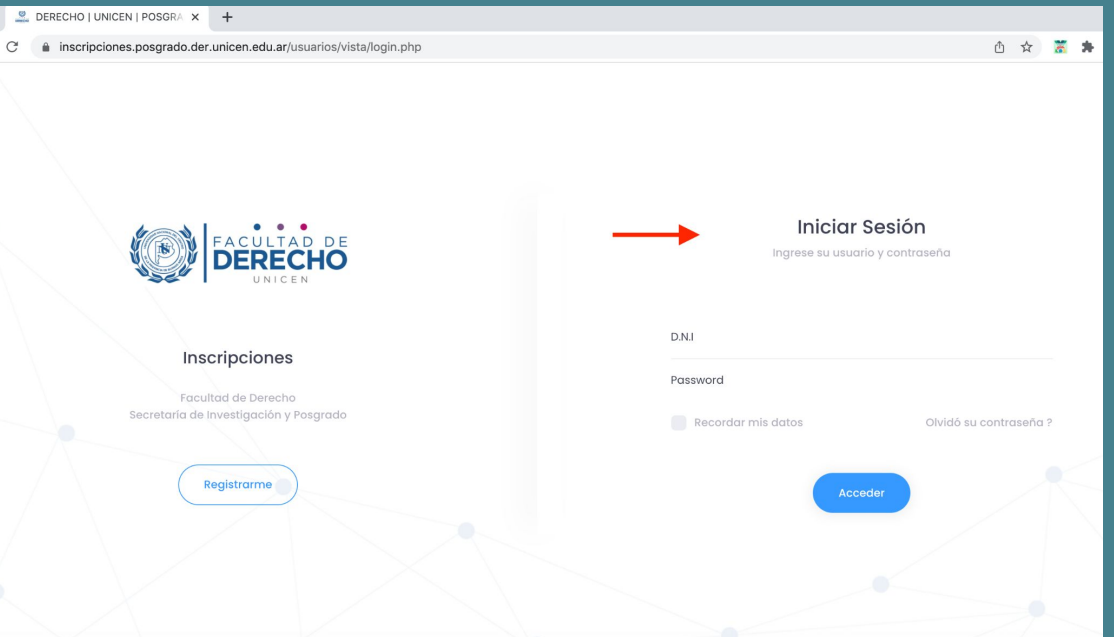

# 2.- ¿Cómo inscribirse a una actividad?

Para inscribirte a una actividad deberás ingresar al sitio con tu usuario y contraseña: https://inscripciones.posgrado.der.unicen.edu.ar/

Una vez que has ingresado, podrás ver las carreras y cursos que se encuentran disponibles para inscripción.

Para anotarte, deberás hacer click en "<u>inscribirme</u>" al final de la carrera o curso, como se muestra a continuación:

#### $\leftarrow \rightarrow C$ ( inscripciones.posgrado.der.unicen.edu.ar/usuarios/vista/principal.php

|        | <u>«</u> | Hola, EZEQUIEL AN                                                                                                    | DRÉS E |
|--------|----------|----------------------------------------------------------------------------------------------------|--------|
| n Menú | In       | scripciones – Facultad de Derecho – UniCen                                                                                                    |        |
|        |          | Precio                                                                                                    |        |
| Cursos | >        | \$148.500,00<br>Graduado Derecho UNICEN                                                                                                    |        |
|        |          | \$118.800,00                                                                                                    |        |
|        |          | Detalle                                                                                                    |        |
|        |          | La Especialización en Protección de Derechos de Niños, Niñas y Adolescentes se genera a partir del reconocimiento institucional del espacio de |        |
|        |          | Fechas                                                                                                    |        |
|        |          | Inicio: 08/04/2022                                                                                                    |        |
|        |          | Inscripcíon: 01/02/2022 - 28/02/2022                                                                                                    |        |

① ☆ 🕈 🗯 🛞 :

scribirme

# En el paso siguiente, aseguráte de que la carrera en la que estás inscribiendo es la correcta:

Inscripciones - Facultad de Derecho - UniCen

Especialización en Protección de Derechos de Niños, Niñas y Adolescentes

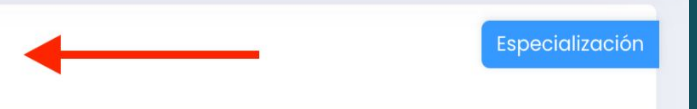

Estas a punto de inscribirte a nuestra actividad. Para completar el proceso y confirmar la inscripción tendrás que abonar la matrícula y adjuntar el comprobante en la sección "Mis cursos"

# Al bajar en la pantalla encontrarás la información sobre cómo pagar. Los datos de cuenta pueden descargarse en un archivo.

#### ¿Cómo pagar?

Los pagos se realizan mediante transferencia bancaria (a la cuenta que se informa más abajo), la que puede ser realizada también mediante billeteras virtuales (como Mercado Pago, Cuenta DNI, y otras similares). Una vez efectuada la inscripción y el pago no olvides subir el comprobante de depósito o transferencia en la sección "Mis cursos".

#### Datos de Cuenta

- Banco Galicia.
- Cuenta especial: 9750090-4120-6
- CBU 0070120030009750090463
- Titular de la cuenta: Universidad Nacional del Centro de la Prov. de Bs. As.
- CUIT 30-58676141-9

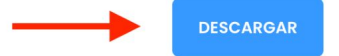

Al final de la pantalla verás la información sobre precios y cuotas. Para efectivizar la inscripción hacé click en "<u>Anotarme</u>".

| Formas de<br>Matrícula | <b>pago</b><br>de \$3.500,00 y 9 Cuotas de \$5.200,00 |                      | × 🔶    |  |  |
|------------------------|-------------------------------------------------------|----------------------|--------|--|--|
| Anotarme               | ←                                                     |                      |        |  |  |
| FACULTAD DE DERE       | ECHO   UNICEN   posgrado@der.unicer                   | .edu.ar   🛇+549 2281 | 659039 |  |  |

El proceso de inscripción finaliza una vez que se abona la matrícula, a los datos de cuenta informados.

Luego de efectuar el pago, tendrás que adjuntar el comprobante por el mismo sistema. Para ello, encontrarás tu inscripción en la sección "Mis cursos" en el menú lateral.

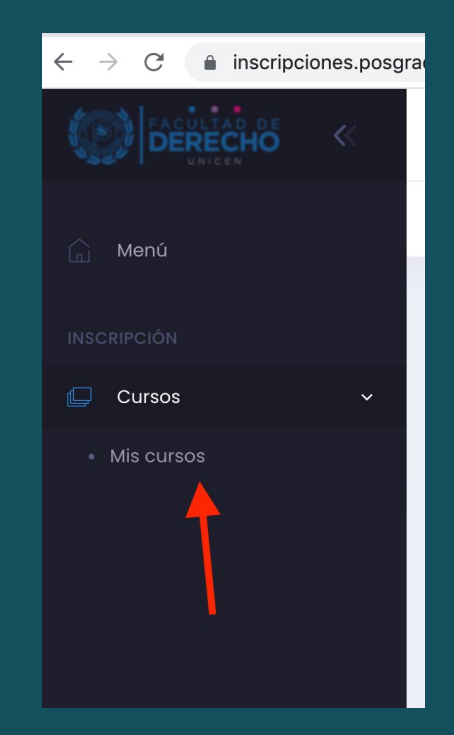

### Al ingresar a "Mis cursos" encontrarás tu inscripción. Al hacer click en el signo "+" podrás adjuntar el comprobante.

| Mis Curs         | os                                                                       |    |                       |                        |         |
|------------------|--------------------------------------------------------------------------|----|-----------------------|------------------------|---------|
| Mostrar 10 🗢     |                                                                          |    |                       | Buscar:                |         |
| Código ↑↓        | Curso                                                                    | †↓ | Fecha Inicio curso 11 | Fecha de inscripción 斗 | Pagar 1 |
| 7PXSTH8D         | Especialización en Protección de Derechos de Niños, Niñas y Adolescentes |    | 08/04/2022            | 03/02/2022             | +       |
| Showing 1 to 1 o | f l entries                                                              |    |                       |                        | < 1     |

# En la siguiente sección podrás adjuntar el comprobante de la matrícula y del resto de las cuotas:

Especialización | Especialización en Protección de Derechos de Niños, Niñas y Adolescentes

| Nº de Cuota | Fecha de vencimiento | Monto    | Adjuntar comprobante |
|-------------|----------------------|----------|----------------------|
| Matricula   | 28/02/2022           | 3.500,00 |                      |
| 1           | 10/04/2022           | 5.200,00 |                      |
| 2           | 10/05/2022           | 5.200,00 |                      |
| 3           | 09/06/2022           | 5.200,00 | <b>L</b> à           |

### Después de adjuntar el comprobante el pago quedará enviado.

Especialización | Especialización en Protección de Derechos de Niños, Niñas y Adolescentes

ARCHIVO SUBIDO CORRECATEMENTE

| Nº de Cuota | Fecha de vencimiento | Monto    | Adjuntar comprobante |
|-------------|----------------------|----------|----------------------|
| Matricula   | 28/02/2022           | 3.500,00 | Enviado              |
| 1           | 10/04/2022           | 5.200,00 |                      |
| 2           | 10/05/2022           | 5.200,00 |                      |

# Verificaremos el pago dentro de las 48 hs., y entonces verás el nuevo estado del pago.

#### Especialización | Especialización en Protección de Derechos de Niños, Niñas y Adolescentes

| Nº de Cuota | Fecha de vencimiento | Monto    | Adjuntar comprobante |
|-------------|----------------------|----------|----------------------|
| Matricula   | 28/02/2022           | 3.500,00 | Pagado               |
|             |                      |          |                      |

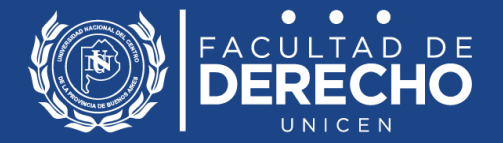

### https://inscripciones.posgrado.der.unicen.edu.ar/

© 2281 659039 ⊠posgrado@der.unicen.edu.ar